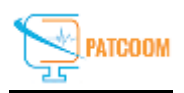

## Steps how to upload files through filezilla

Step 1: Open FileZilla ᠌ installed on your system by clicking on shortcut icon of filezilla created on your Desktop or search for it in Start search bar.

Step 2: Click on file then Site Manager on top left side of filezilla.

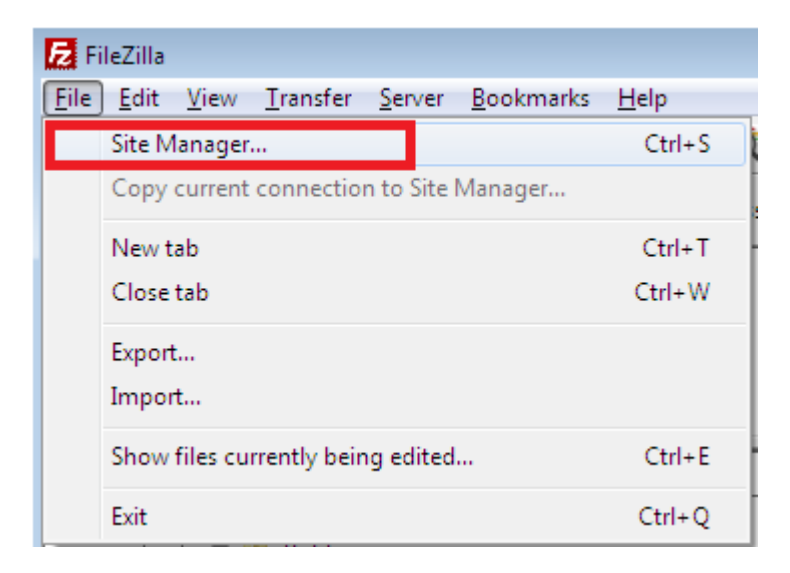

Step 3: Click on New Site and add a name of site.

| Site Manager                         |                                            | <b>—</b>                                                                |  |  |  |
|--------------------------------------|--------------------------------------------|-------------------------------------------------------------------------|--|--|--|
| Select Entry:                        | General Advanced Transfer Settings Charset |                                                                         |  |  |  |
| My Sites                             | ost:                                       | Port:                                                                   |  |  |  |
|                                      | otocol: FTP - File Trans                   | FTP - File Transfer Protocol     Use explicit FTP over TLS if available |  |  |  |
|                                      | Cryption: Use explicit FTR                 |                                                                         |  |  |  |
|                                      | ogon Type: Anonymous                       | •                                                                       |  |  |  |
|                                      | anonymous                                  |                                                                         |  |  |  |
|                                      | ess <u>w</u> ord:                          | •••                                                                     |  |  |  |
|                                      | ckground color: None                       | •                                                                       |  |  |  |
|                                      | o <u>m</u> ments:                          |                                                                         |  |  |  |
| New Site New <u>Folder</u>           |                                            | ×                                                                       |  |  |  |
| New Book <u>m</u> ark <u>R</u> ename |                                            |                                                                         |  |  |  |
| Delete Dupl <u>i</u> cate            |                                            | <b>v</b>                                                                |  |  |  |
|                                      | Conr                                       | ect <u>Q</u> K Cancel                                                   |  |  |  |

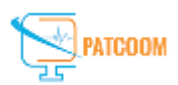

## Step 4: Enter Host name, Username and Password and click ok "Please select Normal in option Logon Type"

| -                |                    | General Ad                               | vanced                                 | Transfer Settings     | Charset |       |
|------------------|--------------------|------------------------------------------|----------------------------------------|-----------------------|---------|-------|
| My Sites         |                    | Host:                                    | sandg                                  | ate.exavault.com      |         | Port: |
| 1                |                    | Protocol:                                | FTP - F                                | File Transfer Protoco |         |       |
|                  |                    | Encryption:                              | Use explicit FTP over TLS if available |                       |         |       |
|                  |                    | Logon Type:                              | Norma                                  | al                    |         |       |
|                  |                    | Usen                                     | bhclin                                 | ic                    |         |       |
|                  |                    | Password:                                | ••••••                                 |                       |         |       |
| <u>N</u> ew Site | New <u>F</u> older | <u>B</u> ackground<br>Co <u>m</u> ments: | color: [                               | None 🔻                |         |       |
| New Bookmark     | _                  |                                          |                                        |                       |         |       |

Step 6: now whenever you want to connect the ftp you have to go to file then File Manager and have to click on connect.

| Site Manager                         | )                                                                                                    |
|--------------------------------------|----------------------------------------------------------------------------------------------------|
| Select Entry:                        | General Advanced Transfer Settings Charset   Host: sandgate.exavault.com Port:   Protocol: FTP - File Transfer Protocol     Encryption: Use explicit FTP over TLS if available     Logon Type: Normal     User: bhclinic   Password:     Background color: None   Comments: |
| New Site New <u>F</u> older          | A                                                                                                    |
| New Book <u>m</u> ark <u>R</u> ename |                                                                                                    |
| Delete Dupl <u>i</u> cate            |                                                                                                    |
|                                      | Connect QK Cancel                                                                                                    |

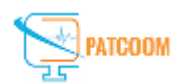

Step 7:- Please click on Ok if you get any notification of unknown Certificate or add certificate popup.

Step 8: Select the path of your file on your system from the left side of the box and right click on the file to upload the file on the path of server shown on the right side of the box.

| BHC - ftpes://mel        | htaravi@sandgate.exavault.com - F                | ïleZilla          |                     |              |                   |               |                | - • •    |
|--------------------------|--------------------------------------------------|-------------------|---------------------|--------------|-------------------|---------------|----------------|----------|
| File Edit View           | Transfer Server Bookmarks H                      | elp               |                     |              |                   |               |                |          |
|                          | T 🛣 🕄 🎋 🕄 🐛 🗊                                    | T 🔍 🔍 🗮           |                     |              |                   |               |                |          |
| Host:                    | Username:                                        | Password:         | Port:               | Quickconne   | ct 💌              |               |                |          |
| Status: Verifying        | certificate                                      |                   |                     |              |                   |               |                | <b>^</b> |
| Status: Logged in        | ection established.<br>N                         |                   |                     |              |                   |               |                |          |
| Status: Retrieving       | g directory listing<br>listing of "/" successful |                   |                     |              |                   |               |                |          |
| Status: Creating         | directory '/dictation'                           |                   |                     |              |                   |               |                | -        |
| Local site: C:\Users     | \my\Desktop\                                     |                   | -                   | Remote site: | /                 |               |                | •        |
|                          | , my                                             |                   | *                   |              |                   |               |                |          |
|                          |                                                  |                   |                     |              |                   |               |                |          |
|                          | ]] Contacts                                      |                   |                     |              |                   |               |                |          |
|                          |                                                  |                   |                     |              |                   |               |                |          |
|                          | Desktop                                          |                   | *                   |              |                   |               |                |          |
| Filename                 | Filesize Filetype                                | Last modified     | *                   | Filename     | Filesize Filetype | Last modified | Permissions Ow | ner/Gro  |
| 13.03.2017.txt           | 248 Text Document                                | 03/13/17 20:46:34 |                     | <b>.</b>     |                   |               |                |          |
| banner.zip               | 2,086,280 WinRAR ZIP ar                          | 03/13/17 11:34:58 |                     | ictation 🌡   | File folder       |               |                |          |
| banner_1.zip             | 1,945,129 WinRAR ZIP ar                          | 03/09/1/18:0/:15  | E                   |              |                   |               |                |          |
| Billing_fet 2            | Upload                                           | 12 17 14:44:27    |                     |              |                   |               |                |          |
| details steve            | Add files to queue                               | 09/17 11:34:58    |                     |              |                   |               |                |          |
| Domain&hc                | Open                                             | 09/17 11:22:45    |                     |              |                   |               |                |          |
| error-while-             | rua                                              | 07/17 17:01:44    | -                   |              |                   |               |                |          |
| Selected 1 file. T       | Edit                                             |                   |                     | 1 directory  |                   |               |                |          |
| Server/Local fil         | Create directory                                 |                   | Size Priority Statu | 15           |                   |               |                |          |
|                          | Create directory and enter it                    |                   | July March          |              |                   |               |                |          |
|                          | Refresh                                          |                   |                     |              |                   |               |                |          |
|                          | Delete                                           |                   |                     |              |                   |               |                |          |
|                          | Rename                                           |                   |                     |              |                   |               |                |          |
| Queued files Far         | led transfers Successful transfer                | 5                 |                     |              |                   |               |                |          |
| 🔒 🕸 🔞 Queue: empty 🛛 🔍 🔬 |                                                  |                   |                     |              |                   |               |                |          |
|                          | l X X                                            |                   | V V V               | V            |                   |               |                |          |

Please Note: - To open any folder do double left click on the folder and right click on the file to download and upload.

## **Thank You**